## Qual è il modo corretto di configurare le telecamere HD per inviare notifiche e-mail durante gli eventi di allarme?

Panoramica: questo articolo delinea i momenti in cui è possibile impostare una videocamera Foscam SD per inviare avvisi e-mail durante gli eventi di allarme.

Nota: accedere prima alla pagina Web della fotocamera tramite un computer e un browser Web configurato correttamente. Assicurati di disabilitare tutti i blocchi popup che sono in esecuzione sul browser altrimenti questa procedura potrebbe non funzionare.

Passaggio 1: impostazione delle impostazioni del servizio di posta elettronica.

• Prima di applicare le seguenti impostazioni per la configurazione dell'e-mail, verificare che l'account e-mail da utilizzare sia configurato per le impostazioni SMTP. Ottenere le impostazioni del server SMPT, le impostazioni della porta SMPT e documentare le informazioni TLS.

• Apri il link per vedere le impostazioni dei provider di posta elettronica più comuni qui: http://www.foscam.com/Faqs/view/id/51.html

• Dopo aver effettuato l'accesso alla homepage della videocamera, navigare nel browser Web in Impostazioni -> Rete -> Impostazioni posta.

• Immettere le informazioni appropriate per il mittente, il ricevitore, il server SMPT, la porta SMPT, il nome utente SMTP TLS (Transport Layer Security) (uguale al mittente) e la password SMPT (password e-mail) e l'e-mail mittente.

• Una volta completato, assicurati di fare clic sul pulsante "Salva" per salvare le modifiche / aggiornamenti alla configurazione prima di fare clic su "Test"

| Setup Wizard      |                          | Mail Settings                                                                    |   |  |
|-------------------|--------------------------|----------------------------------------------------------------------------------|---|--|
| Basic Settings    |                          | smtp.live.com                                                                    | ٦ |  |
| Network -         | SMTP Server              | SMTP server address supports English, numbers and $@\_$ -                        |   |  |
| IP Configuration  | SMTP Port                | 587                                                                              |   |  |
| Wireless Settings |                          | STARTTLS V                                                                       |   |  |
| PPPoE             | Transport Laver Security | G-Mail only supports TLS at Port 465 and STARTTLS at Port 587 or 25. Hotmail onl | y |  |
| DDNS              | 1 <b>1 1</b>             | supports STARTTLS at Port 587 or 25.                                             |   |  |
| UPnP              | Need Authentication      | Υρς                                                                              | - |  |
| Port              |                          |                                                                                  | - |  |
| Mail Settings     | <                        | iris108@hotmail.com                                                              |   |  |
| FTP Settings      | SMTP Username            | The maximum length of the user name is 63, support numbers, letters and symbols  | @ |  |
| P2P               |                          | \$*-                                                                             |   |  |
| Video 💎           |                          |                                                                                  |   |  |
| Alarm             | SMTP Password            | The maximum password length is 16, including numbers, letters and symbols ~ ! @  | # |  |
| Record 💎          |                          | *()_{}:" <>?`-;'./                                                               |   |  |
| PTZ 🔵             |                          | iris 2008@hotmail.com                                                            |   |  |
| Firewall          | Sender E-mail            |                                                                                  |   |  |
| Suctor            |                          | pulless.                                                                         |   |  |

Nota tecnica: per verificare che il test abbia esito positivo, verificare che l'e-mail di prova sia stata inviata alla casella di posta elettronica dell'account e-mail del destinatario. Inoltre, la cartella Inviata dell'account e-mail Sender può essere verificata nel caso in cui un filtro antispam interrompa la consegna del messaggio.

Passaggio 2: impostazione delle impostazioni di trigger dell'allarme di movimento Passare a Impostazioni -> Allarme -> Rilevazione movimento

- 1) Selezionare l'opzione "Abilita" -> 2) Scegliere "Invia e-mail" per l'azione dell'allarme
- 2) Impostare l'area di rilevamento
- 3) Imposta il programma
- 4) Non dimenticare di fare clic su "Salva" dopo aver completato le impostazioni.

| acic Settings            | the second second  | Save Refresh                                                                                                  |
|--------------------------|--------------------|----------------------------------------------------------------------------------------------------|
| etwork -)                | Enable 🗸           | ise click on "Enable"                                                                                         |
| deo 🔻                    | Sensitivity        | Medium                                                                                                    |
| im 🔍                     | Triggered Interval | 10s v                                                                                                    |
|                          |                    | Camera Sound PC Sound D                                                                                       |
|                          |                    | 2. Hease choose the action you want to<br>Send E-mail                                                         |
| e 1014-10-30, 1546407    |                    | Take Snapshot Time Interval 25 V                                                                              |
| IS CONTRACTOR            |                    | $\label{eq:please} Please set the capture storage location in advance. (Video \rightarrow Snapshot Settings)$ |
| Please set the Detection | Area which         | Recording 🗹                                                                                                   |
| should be covered by the | red grid.          | Please set the video storage location in advance.(Record -> Storage Location)                                 |
|                          |                    | Set Detection Area 4. Click on "Set Detection Area" to set alarm area                                         |
|                          |                    | Chedule 3. Please set the alarm schedule                                                                      |
|                          |                    |                                                                                                    |

Nota: non dimenticare di fare clic su "Salva" al termine delle impostazioni. Se viene attivato un evento innescato da un movimento, la telecamera registrerà un evento di allarme e invierà un'e-mail all'account e-mail. NON dimenticare di impostare il programma di allarme (indicazione rossa); verificare che l'ora della fotocamera sia corretta e NON dimenticare di impostare l'area di allarme altrimenti non si verificheranno mai eventi di allarme.